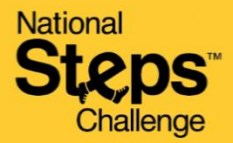

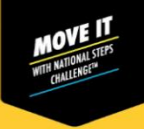

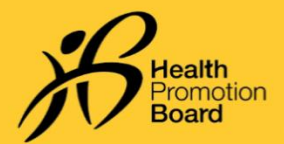

# 无法上传您的步数和中至高强度体力活动分钟数? 请尝试以下保健促进局运动手环故障排除步骤

| ★ Further of the function of the function | 第2步<br>确保保健促进局运动手环<br>直接与手机蓝牙配对。如<br>确认,请进入"设置">"<br>蓝牙">选择已连接的保健<br>促进局运动手环>进入"忘<br>记设备/解除配对"以解除<br>与手机的配对。                                                                                                    |
|----------------------------------------------------------------------------------------------------|----------------------------------------------------------------------------------------------------|
| <ul> <li>第3步</li> <li>关闭手机蓝牙,然后重新开启。确保手机的互联网和定位服务也已开启。</li> </ul>                                                                                                    | Image: service service servic |
| <ul> <li>第5步</li> <li>在Healthy 365应用程序的"主页"页面上点击"立即同步"。</li> <li>您的"活动简介"将更新最新的步数和中至高强度体力活动分钟数。</li> </ul>                                                                                                    | 第6步<br>如果同步失败,请尝试重新启动<br>手机和保健促进局运动手环。 请务必检查您的"活跃运动调查"<br>问卷是否处于有效状态。请注<br>意,只有在连续中至高强度体力<br>活动时间≥10分钟且心率≥最大<br>心率的65%时,才会反映中至高<br>强度体力活动分钟数。                                                                                                    |

### 仅适用于安卓用户:

进入"设置">"应用程序">"Healthy 365">"存储">"清除数据和缓存",清除手机缓存。

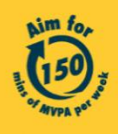

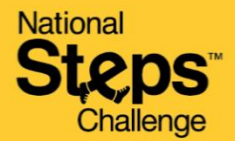

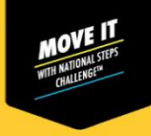

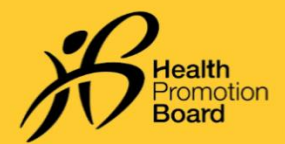

## 无法上传您的步数和中至高强度体力活动分钟数? 请尝试以下针对每款手机的健身应用程序的故障排除步骤

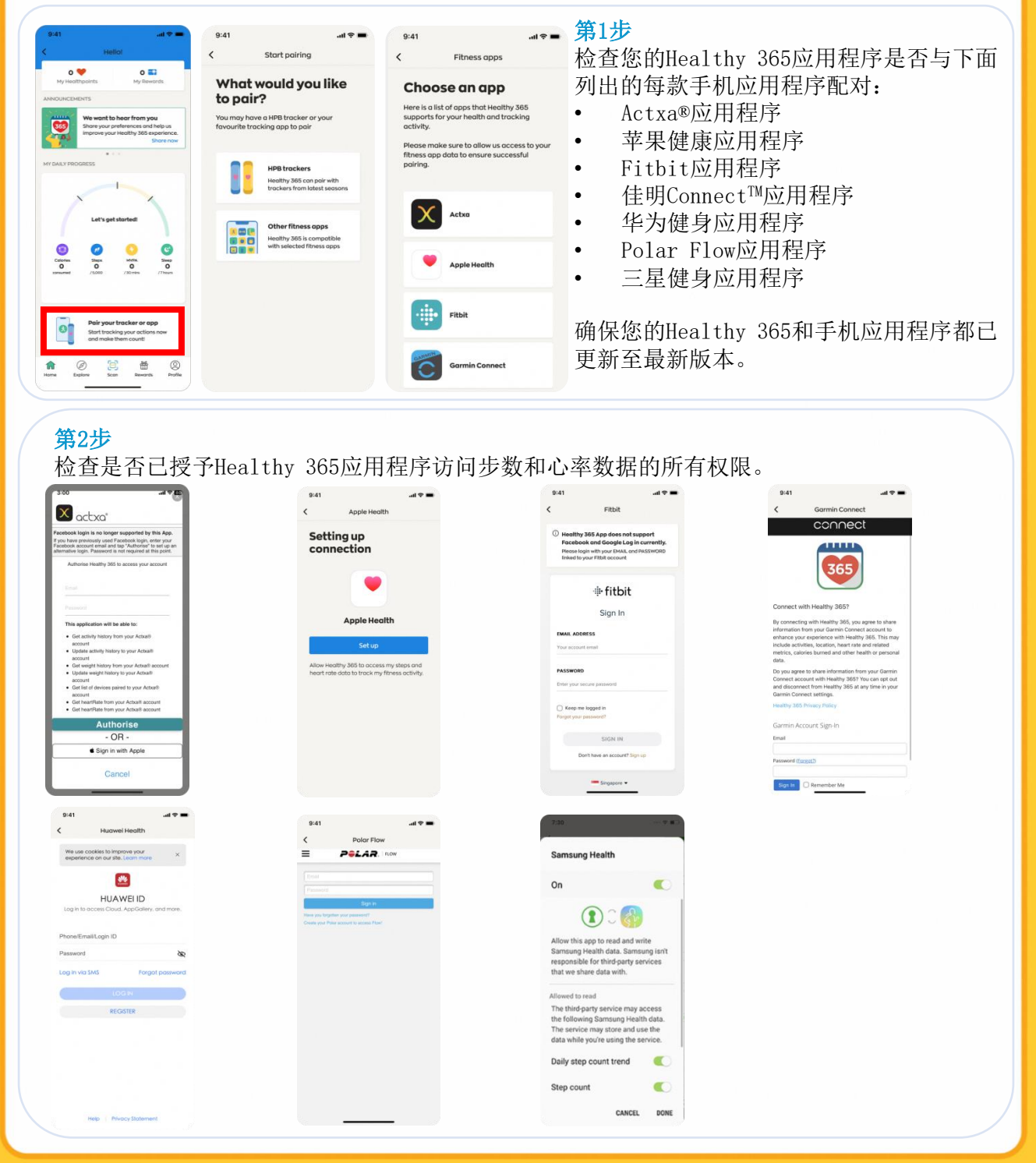

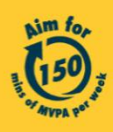

Get moving. Get more from life. | Championing: Let's Beat Diabetes stepschallenge.gov.sg | #moveit150 | #HealthierSG

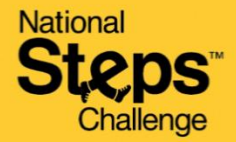

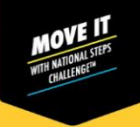

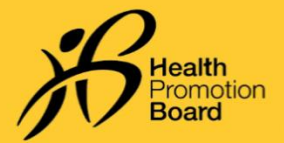

# 无法上传您的步数和中至高强度体力活动分钟数? 请尝试以下针对每款手机的健身应用程序的故障排除步骤

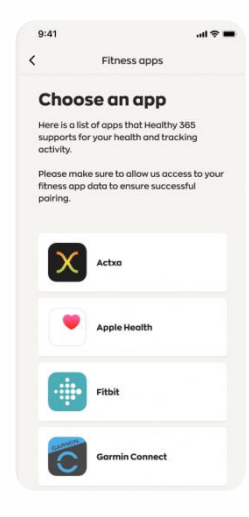

#### 第3步

确保您的手机已连接到互联网。在将您的手机应用程序与Healthy 365应用程序同步之前,请将您的运动手环与手机应用程序同步。

请注意, Healthy 365应用程序是从相关手机应用程序的服务器获 取数据,而非直接从您的运动手环获取数据。在同步或处理来自 相关手机应用程序服务器的最新数据时,可能偶尔会有延迟。

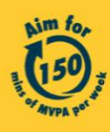

Get moving. Get more from life. | Championing: Let's Beat Diabetes stepschallenge.gov.sg | #moveit150 | #HealthierSG